## Lär dig mer om disgen 8, del 32

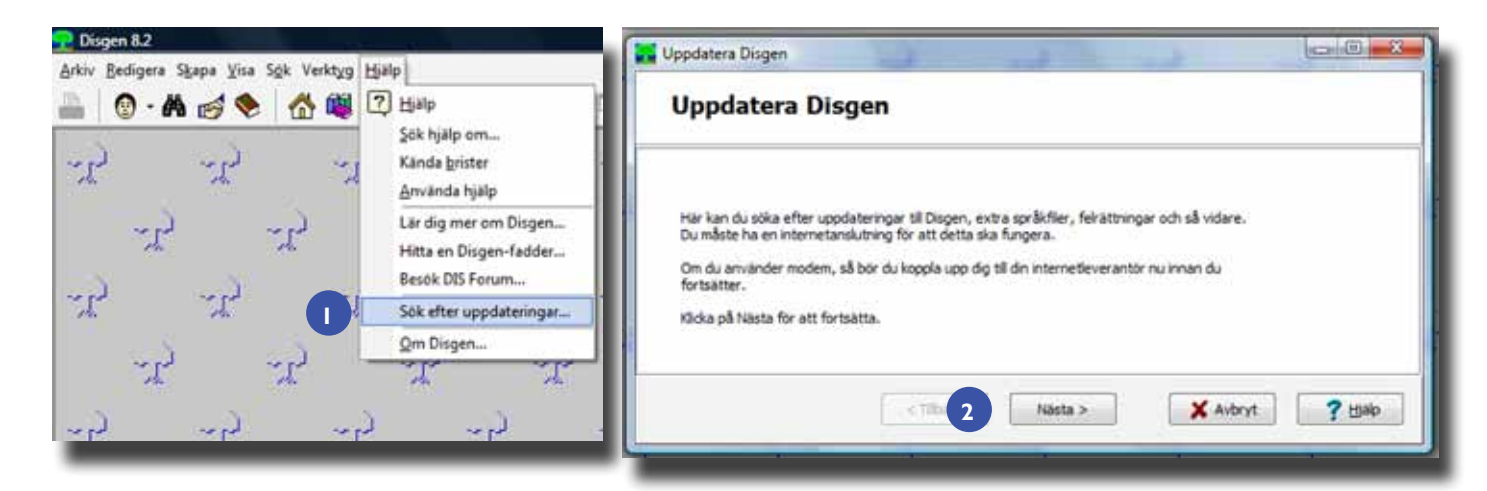

## Uppdatera mera

TEXT: Christer Gustavsson BILD: DISGEN 8.2

| ppdatering              | Datum   | Status              | Installera? |     |
|-------------------------|---------|---------------------|-------------|-----|
| 🕈 Språkfil svenska      | 2009-05 | -07 23: Installerad | Nej         |     |
| Språkfil engelska       | 2009-05 | -07 23: Installerad | Nej         |     |
| Språkfil finska         | 2009-05 | -07 23: Tilgänglig  | Nej         |     |
| Sprilkfil tyska         | 2009-05 | -07 23: Tilganglig  | Net         |     |
| 🕻 Språkfil danska       | 2009-05 | -07 23: Tilganglig  | Nej         | 14  |
| < Språkfil nymorsk      | 2009-05 | -07 23: Tilgangig   | Nej         |     |
| < Språkfil bokmål       | 2009-05 | -07 23: Tilganglig  | Nej         | 100 |
| < Språkfil franska      | 2009-05 | -07 23: Tilgånglig  | Nej         |     |
| < Språkfil spanska      | 2009-05 | -07 23: Tilganglig  | Net)        |     |
| < Språkfil tjeckiska    | 2009-05 | -07 23: Tilgangig   | Nej         | E:  |
| < Språkfil nederlandska | 2009-05 | -07 23: Tilganglig  | Nej         |     |
| < Språkfil portugisiska | 2009-05 | -07 23: Tilganglig  | Nej         |     |
| intra-malar             | 2009-07 | -10 22: Tillalinaka | 3a          |     |
|                         |         |                     |             |     |
| 1                       |         |                     |             | 10- |
| etter enslar            | 2009-07 | -10 22: Nigingig    | ملا<br>۱۱ ( |     |

Bild 1. Meny med vald uppdatering Bild 2. Steg för steg-dialogen startar Bild 3. Tillgängliga uppdateringar visas

| ppdatera Disgen                                                                                                    | Uppdatera Disgen                                                                                                    |
|----------------------------------------------------------------------------------------------------|----------------------------------------------------------------------------------------------------|
| Hämta uppdateringar<br>Hämta valda uppdateringar                                                                                                    | Installera uppdateringar<br>Installera hämtade uppdateringar                                                                            |
| Hamtar http://disgen.dis.se/dgupd/Disgen_82-html-2009-07-10.zip<br>Filhamtning påbörjad.<br>Sparar filen som C:tjusers(Christer\AppOsta'Local(Temp\dis6D83.tmp<br>Filhamtning klar. Kontrollerar filen<br>Filen är intakt. | Installerar Htmi-mallar<br>Packar upp C: lubers (Christer VappOata (Local (Temp)dis6D83. tmp<br>Installationen av Htmi-mallar lyckades. |
| samtat 628494 av totalt 628494 bytes (95 kByte/s)<br>I ff(er) har hämtats.<br>Gicka på Nästa för att påbörja uppdateringarna.                                                                                              | 1 uppdatering(ar) har installerats.<br>I Starta om Disgen när fönstret stängs                                                           |
| <tilbaka něsta=""> X Avbryt ?出的</tilbaka>                                                                                                    | 5 < Tibaka Avslut                                                                                                    |

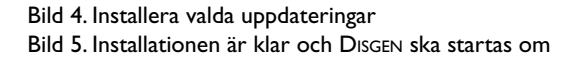

ISGEN har numera en uppdateringsfunktion som gör det möjligt för dig att, som i många andra program, söka efter tillgängliga uppdateringar. Du bör ta för vana att då och då kontrollera om det finns nya, intressanta uppdateringar att hämta. I skrivande stund finns alla de språkfiler som inte ingår i standardinstallationen och uppdaterade html-mallar. Det enda som krävs för att göra uppdateringen är en fungerande internetuppkoppling (och DISGEN 8.2 förstås).

## Sök efter uppdateringar

I Hjälp-menyn för DISGEN 8.2 finns flera nya menyval bl.a. "*Sök efter uppdateringar...*" [1]. När du väljer funktionen får du upp en bild som leder dig vidare steg för steg med hjälp av dialogen [2]. Klicka på *Nästa* och du får fram en ny bild med rubriken *Sök efter uppdateringar*. När sökningen är klar får du möjlighet att gå vidare genom att klicka på *Nästa*. Då visas de uppdateringar som finns tillgängliga, oavsett om du har installerat dem eller ej. Genom att klicka på kolumnrubriken *Status* samlas alla uppdateringar som inte är installerade längst ner på listan. I mitt exempel finns htmlmallar, som jag inte installerat ännu, i botten av listan [5]. Dubbelklicka på raden för att välja html-mallar för uppdatering. Fortsätt att dubbelklicka rad för rad tills du valt allt du vill uppdatera.

## Hämta uppdateringar

När du klickar på *Nästa* visas bilden *Hämta uppdateringar*. Efter en kort stund visas info att hämtningen lyckats samt hur stor den är. Klicka på *Nästa* och du får chans att välja om du vill installera eller ej. Välj *Ja* så startar installationen [4].

När installationen är klar visas resultatet och du får chans att starta om DIS-GEN [5]. Vi rekommenderar att du behåller markeringen för omstart eftersom den krävs för att dina uppdateringar ska träda i kraft.

Lycka till med DISGEN. Prova gärna att uppdatera html-mallar så att du känner dig bekväm med uppdateringsförfarandet när nästa uppdatering av programvaran släpps. I framtiden kommer vi att släppa flera olika typer av uppdateringar på detta sätt. **?**